# Introdução ao Fracttal Go

help.fracttal.com/hc/pt-br/articles/34520096369165-Introdução-ao-Fracttal-Go

Através do **Fracttal Go**, os técnicos podem revisar o estado das **Ordens de Serviço** (**OS**), atualizar o progresso das tarefas e acessar os recursos necessários remotamente. O registro das atividades realizadas é otimizado, permitindo um acompanhamento claro do progresso das tarefas.

#### Como acessar o Fracttal Go

Para acessar o aplicativo, os usuários podem escolher entre as seguintes opções de login:

- Com e-mail e senha: Acesse com suas credenciais registradas na plataforma.
- **Com Google ou Microsoft**: Faça login rapidamente utilizando sua conta corporativa.
- Através de um código de verificação: Se a autenticação em dois passos estiver habilitada, você receberá um código por e-mail ou no aplicativo de autenticação.

|                                   | fractta          | lgo           |
|-----------------------------------|------------------|---------------|
| I                                 | Enter your email |               |
| Email                             |                  |               |
| Password                          |                  | O             |
| Remembe                           | er me            |               |
|                                   | Next             |               |
| Dor                               | Or log in with:  | <b>?</b>      |
| By logging in to F<br><u>Co</u> i | G Support        | the Terms and |

#### Modo Offline

O **Fracttal Go** oferece a opção de entrar no **Modo Offline**, permitindo acessar as **Ordens de Serviço (OS)** e o perfil sem necessidade de conexão com a internet.

| Work orders                                                                                                    | <b>?</b>   |
|----------------------------------------------------------------------------------------------------|------------|
|                                                                                                    | (i) =      |
| WO's in Process                                                                                                    | 2751 💍     |
| OT-70-GR<br>Created by Nicolas Chía Soporte                                                                                                    |            |
| Asset: { TRAC-ALEX-01 } TRACTOR AL                                                                                                    | EXANDER    |
| Task: Cambio de retenedor para tracto                                                                                                    | r Alexa 😑  |
| O:10:00     D:10:00     D:10:00 | 0%         |
|                                                                                                    |            |
| Abraham - Triarc                                                                                                    | ↔ :        |
| Abraham - Triarc OT-69-GR Created by Jonas Campos                                                                                                    | <b>⊕</b> : |
| Abraham - Triarc OT-69-GR Created by Jonas Campos Asset: { MON-FA-0001 } MONTADORA                                                                                                    | - FA       |
| Abraham - Triarc<br>OT-69-GR<br>Created by Jonas Campos<br>Asset: { MON-FA-0001 } MONTADORA<br>Task: Solicitud                                                                                                    | - FA       |
| Abraham - Triarc OT-69-GR Created by Jonas Campos Asset: { MON-FA-0001 } MONTADORA Task: Solicitud © 00:10:00                                                                                                    | - FA       |
| Abraham - Triarc<br>OT-69-GR<br>Created by Jonas Campos<br>Asset: { MON-FA-0001 } MONTADORA<br>Task: Solicitud<br>© 00:10:00                                                                                                    | - FA       |

Ao ativar esse modo, o aplicativo exibirá uma notificação indicando que, enquanto estiver offline, você poderá acessar apenas as seções de **Ordens de Serviço (OS)** e perfil.

| Work orders                                                                                                    | <b>?</b>                     |
|----------------------------------------------------------------------------------------------------|------------------------------|
|                                                                                                    | (i) =                        |
| WO's in Process                                                                                                    | 2751 💍                       |
| OT-70-GR<br>Created by Nicolas Chía Soporte                                                                                                    |                              |
| 🔆 Offline mode                                                                                                    |                              |
| You are about to enter Offline Mode. Ple<br>you will only be able to access the work<br>profile sections.                                                                                                    | ease note that<br>orders and |
| The offline mode notification will remine times that this mode is active.                                                                                                    | d you at all                 |
| Cancel                                                                                                    | Confirm                      |
| Asset: { MON-FA-0001 } MONTADORA                                                                                                    | - FA                         |
| Task: Solicitud                                                                                                    |                              |
| 00:10:00     10:00     10:00     10:00     10:00     10:00     10:00     10:00     10:00     10:00     10:00     10:00     10:00     10:00     10:00     10:00     10:00     10:00     10:00     10:00     10:00     10:00     10:00     10:00     10:00     10:00     10:00     10:00     10:00     10:00     10:00     10:00     10:00     10:00     10:00     10:00     10:00     10:00     10:00     10:00     10:00     10:00     10:00     10:00     10:00     10:00     10:00     10:00     10:00     10:00     10:00     10:00     10:00     10:00     10:00     10:00     10:00     10:00     10:00     10:00     10:00     10:00     10:00     10:00     10:00     10:00     10:00     10:00     10:00     10:00     10:00     10:00     10:00     10:00     10:00     10:00     10:00     10:00     10:00     10:00     10:00     10:00     10:00     10:00     10:00     10:00     10:00     10:00     10:00     10:00     10:00     10:00     10:00     10:00     10:00     10:00     10:00     10:00     10:00     10:00     10:00     10:00     10:00     10:00     10:00     10:00     10:00     10:00     10:00     10:00     10:00     10:00     10:00     10:00     10:00     10:00     10:00     10:00     10:00     10:00     10:00     10:00     10:00     10:00     10:00     10:00     10:00     10:00     10:00     10:00     10:00     10:00     10:00     10:00     10:00     10:00     10:00     10:00     10:00     10:00     10:00     10:00     10:00     10:00     10:00     10:00     10:00     10:00     10:00     10:00     10:00     10:00     10:00     10:00     10:00     10:00     10:00     10:00     10:00     10:00     10:00     10:00     10:00     10:00     10:00     10:00     10:00     10:00     10:00     10:00     10:00     10:00     10:00     10:00     10:00     10:00     10:00     10:00     10:00     10:00     10:00     10:00     10:00     10:00     10:00     10:00     10:00     10:00     10:00     10:00     10:00     10:00     10:00     10:00     10:00     10:00     10:00     10:00     10:00     10:00     10:00     10:00     10:00     10:00 | 0%                           |
| Jonas Campos                                                                                                    | <b>↔</b> :                   |
|                                                                                                    | 0                            |

**Nota**: Enquanto estiver offline, a sincronização de dados não será realizada. Assim que a conexão for restabelecida, as informações poderão ser atualizadas, mantendo o fluxo de trabalho contínuo.

#### Estado da OS

Ao abrir o aplicativo, você pode criar, consultar e gerenciar facilmente as **Ordens de Serviço (OS)**.

É possível consultar em que etapa do processo a **Ordem de Serviço (OS)** se encontra, a qual pode estar em um dos seguintes estados: **OS em processo**, **OS em revisão** ou **Finalizadas**.

| Work orders                                                                                                    | <b>(</b> (r)            |      |
|----------------------------------------------------------------------------------------------------|-------------------------|------|
|                                                                                                    | (j)                     | Ŧ    |
| WO's in Process                                                                                                    | 275                     | 51 0 |
| O:10:00     D:10:00     D:10:00 |                         |      |
| Abraham - Triarc                                                                                                    | $\langle \cdot \rangle$ | :    |
| OT-69-GR<br>Created by Jonas Campos                                                                                                    |                         |      |
| Asset: { MON-FA-0001 } MONTADORA                                                                                                    | - FA                    |      |
| Task: Solicitud                                                                                                    |                         | Ξ    |
| Q 00:10:00 2025-03-31                                                                                                    |                         | 0%   |
| Jonas Campos                                                                                                    | $(\downarrow)$          | :    |
| OT-66-GR<br>Created by Alexander Fuentes                                                                                                    |                         |      |
| Asset: Saufer { 8300 }                                                                                                    |                         |      |
| Task: Mantenimiento Preventivo (Dieg                                                                                                    | 10)                     |      |
|                                                                                                    |                         |      |

Para visualizar as colunas por estado da OT, deslize horizontalmente a tela do dispositivo.

| Work orders                                                                                                    | <b>?</b>       |
|----------------------------------------------------------------------------------------------------|----------------|
|                                                                                                    | (i) =          |
| WO's in Review                                                                                                    | 219 💍          |
| OT-72-GR<br>Created by JOSÉ FERNANDO CRUZ MOSQUEDA                                                                                        |                |
| Asset: { BRULUAGSA-MEXCLADOR 1 }<br>MEZCLADOR 1                                                                                           |                |
| Task: MANTENIMIENTO BIMESTRAL                                                                                                    | <u>`</u>       |
| (↓ 01:00:00                                                                                                    | <b>——</b> 100% |
| A Miguel Mosqueda                                                                                                    | :              |
|                                                                                                    | •              |
| OT-68-GR<br>Created by DIEGO VERGARA                                                                                                    | •              |
| OT-68-GR<br>Created by DIEGO VERGARA<br>Asset: { EQ.ECV-00 } GENERADOR                                                                    |                |
| OT-68-GR<br>Created by DIEGO VERGARA<br>Asset: { EQ.ECV-00 } GENERADOR<br>Task: INSPECCION SEMANAL                                        | -              |
| OT-68-GR<br>Created by DIEGO VERGARA<br>Asset: { EQ.ECV-00 } GENERADOR<br>Task: INSPECCION SEMANAL                                        |                |
| OT-68-GR<br>Created by DIEGO VERGARA<br>Asset: { EQ.ECV-00 } GENERADOR<br>Task: INSPECCION SEMANAL<br>© 00:30:00 2025-03-31<br>OIEGO VERG | =<br>100%<br>: |

Você pode acessar as **OS** para consultar os detalhes, revisar o histórico, ver as tarefas associadas, abrir anexos e notas.

### Solicitações de Trabalho

É possível criar e gerenciar solicitações de trabalho, atribuindo tarefas e realizando o acompanhamento do progresso em tempo real. O estado de cada tarefa é atualizado conforme o andamento, facilitando o controle das atividades e a coordenação entre os técnicos.

| Work Requests                       |          |
|-------------------------------------|----------|
|                                     | (i) =    |
| Pending                             | 210 💍    |
| N°: 1258                            | Open     |
| Asset: FANUC { ROB-0003 } ROBO      |          |
| Description: prueba                 |          |
| iiii 2025-04-01                     |          |
| TECNICO 1                           | 0        |
| N°: 1256                            | Open     |
| Asset: EL CORRAL { ELCO-ELTE-01 }   |          |
| Description: BAJA DEL ACTIVO-EJEMPL | O CLINIC |
| 2025-03-31                          |          |
| JOSÉ FERNANDO CRU                   | +        |
|                                     |          |
|                                     | 0        |

O estado das solicitações está disponível nas colunas: **Pendentes**, **Em Execução** ou **Finalizadas**.

| Work Requests                        |                |
|--------------------------------------|----------------|
|                                      | () <del></del> |
| Pending                              | 210 5          |
| №: 1258                              | Open           |
| Asset: FANUC { ROB-0003 } ROBO       |                |
| Description: prueba                  |                |
| tiii 2025-04-01                      |                |
| TECNICO 1                            | 0              |
| N°: 1256                             | Open           |
| Asset: EL CORRAL { ELCO-ELTE-01 }    |                |
| Description: BAJA DEL ACTIVO-EJEMPLC | O CLINIC       |
| 2025-03-31                           |                |
| JOSÉ FERNANDO CRU                    | +              |
|                                      |                |
| © 🗐 🔡                                | 0              |

Para visualizar essa informação, deslize a tela para os lados, da mesma forma que com as **OS**.

### Prioridades e Estado dos Ativos

Existem ferramentas para gerenciar as prioridades das tarefas e verificar o estado dos ativos diretamente do dispositivo móvel, facilitando a organização e o acompanhamento das atividades de manutenção.

| Work orders                                                                                                    | <b>?</b>                                                                       |
|----------------------------------------------------------------------------------------------------|--------------------------------------------------------------------------------|
|                                                                                                    | (j) =                                                                          |
| WO's in Process                                                                                                    | 2751                                                                           |
| OT-70-GR<br>Created by Nicolas Chía Soporte                                                                                                    |                                                                                |
| Asset: { TRAC-ALEX-01 } TRACT                                                                                                    | OR ALEXANDER                                                                   |
| Task: Cambio de retenedor para                                                                                                    | tractor Alexa =                                                                |
| ①     ①     ①     ①     ①     ①     ①     ①     ①     ①     ①     ①     ①     ①     ①     ①     ①     ①     ①     ①     ①     ①     ①     ①     ①     ①     ①     ①     ①     ①     ①     ①     ①     ①     ①     ①     ①     ①     ①     ①     ①     ①     ①     ①     ①     ①     ①     ①     ①     ①     ①     ①     ①     ①     ①     ①     ①     ①     ①     ①     ①     ①     ①     ①     ①     ①     ①     ①     ①     ①     ①     ①     ①      ①     ①     ①      ①      ①      ①      ①      ①      ①      ①      ①      ①      ①      ①      ①      ①      ①      ①      ①      ①      ①      ①      ①      ①      ①      ①      ①      ①      ①      ①      ①      ①      ①      ①      ①      ①      ①      ①      ①      ①      ①      ①      ①      ①      ①      ①      ①      ①      ①      ①      ①      ①      ①      ①      ①      ①      ①      ①      ①      ①      ①      ①      ①      ①      ①      ①      ①      ①      ①      ①      ①      ①      ①      ①      ①      ①      ①      ①      ①      ①      ①      ①      ①      ①      ①      ①      ①      ①      ①      ①      ①      ①      ①      ①      ①      ①      ①      ①      ①      ①      ①      ①      ①      ①      ①      ①      ①      ①      ①      ①      ①      ①      ①      ①      ①      ①      ①      ①      ①      ①      ①      ①      ①      ①      ①      ①      ①      ①      ①      ①      ①      ①      ①      ①      ①      ①      ①      ①      ①      ①      ①      ①      ①      ①      ①      ①      ①      ①      ①      ①      ①      ①      ①      ①      ①      ①       ①      ①      ①      ①      ①      ①      ①      ①      ①      ①      ①      ①      ①      ①      ①      ①      ①      ①      ①      ①      ①      ①      ①      ①      ①      ①      ①      ①      ①      ①      ①      ①      ①      ①      ①      ①      ①      ①      ①      ①      ①      ①      ①      ①      ①      ①      ①      ①      ①      ①      ①      ①      ①      ①      ①      ①      ①      ①      ①      ①      ①      ①      ①      ①      ①      ①      ①      ①      ①      ①      ①      ①      ① | 0%                                                                             |
| 0                                                                                                    |                                                                                |
| Abraham - Triarc                                                                                                    | $\odot$ :                                                                      |
| OT-69-GR<br>Created by Jonas Campos                                                                                                    | <b>⊕</b> :                                                                     |
| Abraham - Triarc OT-69-GR Created by Jonas Campos Asset: { MON-FA-0001 } MONTA                                                                                                    | DORA - FA                                                                      |
| Abraham - Triarc OT-69-GR Created by Jonas Campos Asset: { MON-FA-0001 } MONTA Task: Solicitud                                                                                                    | DORA - FA                                                                      |
| Abraham - Triarc OT-69-GR Created by Jonas Campos Asset: { MON-FA-0001 } MONTA Task: Solicitud  © 00:10:00                                                                                                    | DORA - FA                                                                      |
| Abraham - Triarc<br>OT-69-GR<br>Created by Jonas Campos<br>Asset: { MON-FA-0001 } MONTA<br>Task: Solicitud<br>© 00:10:00 = 2025-03-31<br>Jonas Campos                                                                                                    | <ul> <li>↔ :</li> <li>DORA - FA</li> <li>=</li> <li>0%</li> <li>↔ :</li> </ul> |

Ao lado do filtro de pesquisa, você encontrará um ícone que permitirá identificar dois aspectos principais: a prioridade das tarefas e o estado dos ativos.

Quanto ao estado dos ativos, ele será exibido como **ativo em serviço** ou **ativo fora de serviço**, permitindo um acompanhamento rápido do estado dos equipamentos.

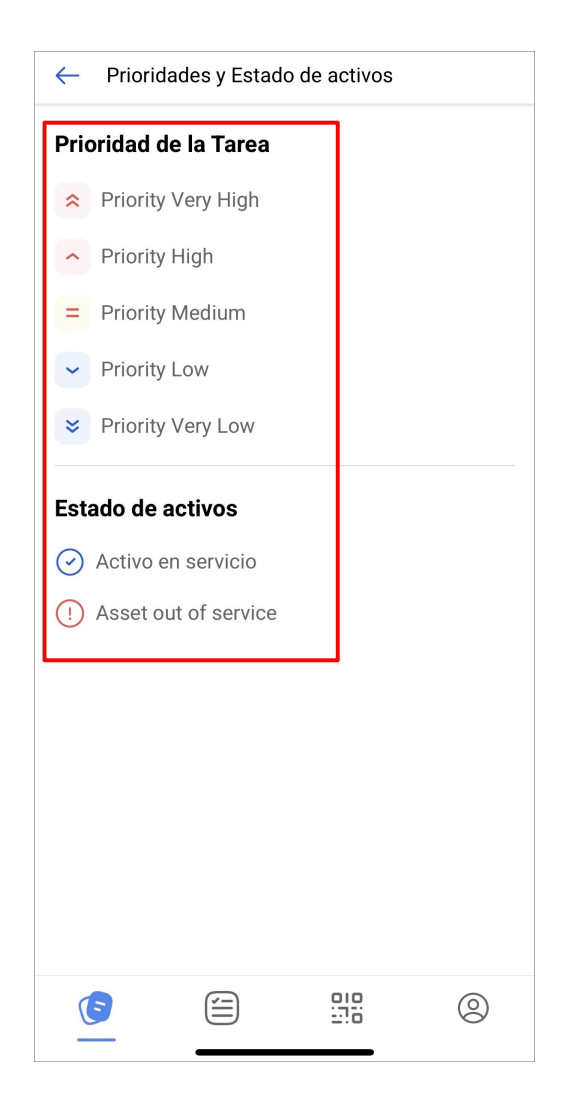

#### Filtros e Pesquisa

O **Fracttal Go** inclui filtros que permitem organizar a visualização das **Ordens de Serviço (OS)**. Você pode filtrar as **OS** por ativos, tarefas específicas ou estado, facilitando a busca e melhorando a gestão do fluxo de trabalho.

| Work orders                    |                  | (Fr          |        |
|--------------------------------|------------------|--------------|--------|
|                                |                  | (            | i) =   |
| WO's in Proc                   | cess             | :            | 2751 💍 |
| Ū 00:10:00                     | <b>2025-04</b> - | 01           |        |
| Abrahar                        | m - Triarc       | ()           | 5 :    |
| OT-69-GR<br>Created by Jonas ( | Campos           |              |        |
| Asset: { MON-F                 | -A-0001 } MON    | ITADORA - FA |        |
| Task: Solicitud                |                  |              | Ξ      |
| 00:10:00                       | tiiii 2025-03-   | 31           | 0%     |
| Jonas C                        | Campos           | Ģ            | 5:     |
| OT-66-GR<br>Created by Alexand | der Fuentes      |              | ×      |
| Asset: Saufer {                | [ 8300 }         |              |        |
| Task: Mantenir                 | miento Preven    | tivo (Diego) | =      |
| (5                             |                  | 010          | 0      |

Ao selecionar a opção de filtro, você poderá escolher o critério mais adequado para sua busca, como ativos, tarefas ou **OS**.

| ← Filter     |                      |          |   |
|--------------|----------------------|----------|---|
| ASSET        | ¥<br>WORK MANAGEMEN™ | r wos    |   |
| Location     |                      |          | ~ |
| Asset Type   |                      |          | ~ |
| Code         |                      |          |   |
| Description  |                      |          |   |
| Cost center  |                      |          | ~ |
| Custom Forms |                      |          | • |
|              |                      |          |   |
|              |                      |          |   |
|              |                      |          |   |
|              |                      |          |   |
| E Remo       | ove                  | ' Filter |   |

### Leitura de Código QR

Com essa funcionalidade, você poderá ver os detalhes do ativo, consultar as **Ordens de Serviço (OS)** relacionadas e gerar novas solicitações de trabalho.

| Work orders                                                                                                    | <b>?</b> |
|----------------------------------------------------------------------------------------------------|----------|
|                                                                                                    | () =     |
| Closed WO's                                                                                                    | 2442 🖒   |
| OT-71-GR<br>Created by DIEGO VERGARA                                                                                                    |          |
| Asset: ACME { EQ.ECV-00 } GENERADOF<br>ASD54155265                                                                                                    | 2        |
| Task: EJEMPLO AUTOMATIZADOR ECV                                                                                                    | =        |
| ①     ①     ①     ①     ①     ①     ①     ①     ①     ①     ①     ①     ①     ①     ①     ①     ①     ①     ①     ①     ①     ①     ①     ①     ①     ①     ①     ①     ①     ①     ①     ①     ①     ①     ①     ①     ①     ①     ①     ①     ①     ①     ①     ①     ①     ①     ①     ①     ①     ①     ①     ①     ①     ①     ①     ①     ①     ①     ①     ①      ①      ①     ①      ①     ①      ①      ①      ①      ①      ①      ①      ①      ①      ①      ①      ①      ①      ①      ①      ①      ①      ①      ①      ①      ①      ①      ①      ①      ①      ①      ①      ①      ①      ①      ①      ①      ①      ①      ①      ①      ①      ①      ①      ①      ①      ①      ①      ①      ①      ①      ①      ①      ①      ①      ①      ①      ①      ①      ①      ①      ①      ①      ①      ①      ①      ①      ①      ①      ①      ①      ①      ①      ①      ①      ①      ①      ①      ①      ①      ①      ①      ①      ①      ①      ①      ①      ①      ①      ①      ①      ①      ①      ①      ①      ①      ①      ①      ①      ①      ①      ①      ①      ①      ①      ①      ①      ①      ①      ①      ①      ①      ①      ①      ①      ①      ①      ①      ①      ①      ①      ①      ①      ①      ①      ①      ①      ①      ①      ①      ①      ①      ①      ①      ①      ①      ①      ①      ①      ①      ①      ①      ①      ①      ①      ①      ①      ①      ①      ①      ①      ①      ①      ①      ①      ①      ①      ①      ①      ①      ①      ①      ①      ①      ①      ①      ①      ①      ①      ①      ①      ①      ①      ①      ①      ①      ①      ①      ①      ①      ①      ①      ①      ①      ①      ①      ①      ①      ①      ①      ①      ①      ①      ①      ①      ①      ①      ①      ①       ①       ①        ①         ① | 100%     |
|                                                                                                    |          |
| O DIEGO VERGARA                                                                                                    | :        |
| DIEGO VERGARA OT-64-GR Created by Alexander Fuentes                                                                                                    | :        |
| DIEGO VERGARA OT-64-GR Created by Alexander Fuentes Asset: Saufer { 8300 }                                                                                                    | :        |
| DIEGO VERGARA OT-64-GR Created by Alexander Fuentes Asset: Saufer { 8300 } Task: Mantenimiento Preventivo                                                                                                    | :        |
| DIEGO VERGARA OT-64-GR Created by Alexander Fuentes Asset: Saufer { 8300 } Task: Mantenimiento Preventivo © 00:10:00 🛱 2025-03-31                                                                                                    | :        |
| DIEGO VERGARA  OT-64-GR Created by Alexander Fuentes  Asset: Saufer { 8300 }  Task: Mantenimiento Preventivo  ① 00:10:00                                                                                                    | : 0% :   |

Ao escanear o código QR de um ativo no aplicativo, você terá acesso imediato às seguintes ações:

- **Detalhes do ativo**: Você verá todos os dados relacionados ao ativo, como sua localização, estado, características e qualquer outra informação relevante.
- **Nova solicitação**: Também terá a opção de criar uma nova solicitação para o ativo escaneado, facilitando a gestão de manutenção.
- Ordens de Serviço (OS) associadas: Você poderá consultar as Ordens de Serviço (OS) anteriores e atuais relacionadas a esse ativo, incluindo seu estado e detalhes específicos.

| Scan s | uccessful         |       |        |
|--------|-------------------|-------|--------|
| Choose | an option to cont | inue: |        |
|        | Asset Detail      |       |        |
| Ē      | New Request       |       |        |
| E      | Work Orders       |       |        |
|        |                   |       | Cancel |
|        |                   |       |        |
|        |                   |       |        |
|        |                   |       |        |
|        |                   |       | 0      |

## Configuração

O menu de configuração oferece diversas opções para personalizar sua experiência no aplicativo.

| Work orders                                                                                                    | <b>?</b>        |
|----------------------------------------------------------------------------------------------------|-----------------|
|                                                                                                    | (i) =           |
| WO's in Process                                                                                                    | 2751            |
| 00:10:00     10:00     10:00     10:00     10:00     10:00     10:00     10:00     10:00     10:00     10:00     10:00     10:00     10:00     10:00     10:00     10:00     10:00     10:00     10:00     10:00     10:00     10:00     10:00     10:00     10:00     10:00     10:00     10:00     10:00     10:00     10:00     10:00     10:00     10:00     10:00     10:00     10:00     10:00     10:00     10:00     10:00     10:00     10:00     10:00     10:00     10:00     10:00     10:00     10:00     10:00     10:00     10:00     10:00     10:00     10:00     10:00     10:00     10:00     10:00     10:00     10:00     10:00     10:00     10:00     10:00     10:00     10:00     10:00     10:00     10:00     10:00     10:00     10:00     10:00     10:00     10:00     10:00     10:00     10:00     10:00     10:00     10:00     10:00     10:00     10:00     10:00     10:00     10:00     10:00     10:00     10:00     10:00     10:00     10:00     10:00     10:00     10:00     10:00     10:00     10:00     10:00     10:00     10:00     10:00     10:00     10:00     10:00     10:00     10:00     10:00     10:00     10:00     10:00     10:00     10:00     10:00     10:00     10:00     10:00     10:00     10:00     10:00     10:00     10:00     10:00     10:00     10:00     10:00     10:00     10:00     10:00     10:00     10:00     10:00     10:00     10:00     10:00     10:00     10:00     10:00     10:00     10:00     10:00     10:00     10:00     10:00     10:00     10:00     10:00     10:00     10:00     10:00     10:00     10:00     10:00     10:00     10:00     10:00     10:00     10:00     10:00     10:00     10:00     10:00     10:00     10:00     10:00     10:00     10:00     10:00     10:00     10:00     10:00     10:00     10:00     10:00     10:00     10:00     10:00     10:00     10:00     10:00     10:00     10:00     10:00     10:00     10:00     10:00     10:00     10:00     10:00     10:00     10:00     10:00     10:00     10:00     10:00     10:00     10:00     10:00     10:00     10:00     10:00 | -01             |
| Abraham - Triarc                                                                                                    | ۵.              |
| OT-69-GR<br>Created by Jonas Campos                                                                                                    |                 |
| Asset: { MON-FA-0001 } MO                                                                                                    | NTADORA - FA    |
| Task: Solicitud                                                                                                    | =               |
| ①     ①     ①     ①     ①     ①     ①     ①     ①     ①     ①     ①     ①     ①     ①     ①     ①     ①     ①     ①     ①     ①     ①     ①     ①     ①     ①     ①     ①     ①     ①     ①     ①     ①     ①     ①     ①     ①     ①     ①     ①     ①     ①     ①     ①     ①     ①     ①     ①     ①     ①     ①     ①     ①     ①     ①     ①     ①     ①     ①     ①     ①      ①     ①     ①     ①     ①     ①      ①     ①      ①      ①      ①      ①      ①      ①      ①      ①      ①      ①      ①      ①      ①      ①      ①      ①      ①      ①      ①      ①      ①      ①      ①      ①      ①      ①      ①      ①      ①      ①      ①      ①      ①      ①      ①      ①      ①      ①      ①      ①      ①      ①      ①      ①      ①      ①      ①      ①      ①      ①      ①      ①      ①      ①      ①      ①      ①      ①      ①      ①      ①      ①      ①      ①      ①      ①      ①      ①      ①      ①      ①      ①      ①      ①      ①      ①      ①      ①      ①      ①      ①      ①      ①      ①      ①      ①      ①      ①      ①      ①      ①      ①      ①      ①      ①      ①      ①      ①      ①      ①      ①      ①      ①      ①      ①      ①      ①      ①      ①      ①      ①      ①      ①      ①      ①      ①      ①      ①      ①      ①      ①      ①      ①      ①      ①      ①      ①      ①      ①      ①      ①      ①      ①      ①      ①      ①      ①      ①      ①      ①      ①      ①      ①      ①      ①      ①      ①      ①      ①      ①      ①      ①      ①      ①      ①      ①      ①      ①       ①      ①      ①      ①      ①      ①      ①      ①      ①      ①      ①      ①      ①      ①      ①      ①      ①      ①      ①      ①      ①      ①      ①      ①      ①      ①      ①      ①      ①      ①      ①      ①      ①      ①      ①      ①      ①      ①      ①      ①      ①      ①      ①      ①      ①      ①      ①      ①      ①      ①      ①      ①      ①      ①      ①      ①      ①      ①      ①      ①      ①      ①      ①      ①      ①      ①      ①      ①      ①      ①      ①      ①      ①    | -31             |
| Jonas Campos                                                                                                    | ۵ :             |
| OT-66-GR<br>Created by Alexander Fuentes                                                                                                    | ×               |
|                                                                                                    |                 |
| Asset: Saufer { 8300 }                                                                                                    |                 |
| Asset: Saufer { 8300 }<br>Task: Mantenimiento Prever                                                                                                    | ntivo (Diego) = |

A seguir, estão as opções disponíveis:

- Perfil: Personalize seus dados dentro do aplicativo.
- Segurança: Altere sua senha e habilite a autenticação em dois passos para maior proteção.
- Idioma: Selecione o idioma de sua preferência.
- Modo escuro: Ative o modo escuro para uma experiência visual mais confortável.
- Ajuda e suporte técnico: Acesse recursos de ajuda e suporte para solucionar qualquer inconveniente.
- Fechar sessão: Opção para fechar sua sessão ao final da página.

| Settings                                         |                                  |              |                 |  |
|--------------------------------------------------|----------------------------------|--------------|-----------------|--|
| JC Jonas<br>Activaci                             | <b>Campos</b><br>ón Fracttal - E | spañol - 477 |                 |  |
| 8 Profile                                        |                                  |              |                 |  |
| G Security                                       |                                  |              |                 |  |
| 보 Language                                       | e                                |              | ~               |  |
| 🕓 Dark Mode                                      |                                  |              |                 |  |
| <ul> <li>Help and Technical Support ~</li> </ul> |                                  |              |                 |  |
|                                                  |                                  |              |                 |  |
|                                                  |                                  |              |                 |  |
|                                                  |                                  |              |                 |  |
|                                                  |                                  |              |                 |  |
|                                                  |                                  |              |                 |  |
|                                                  |                                  |              |                 |  |
| $\bigcirc$ Log out                               |                                  |              | Version: v1.0.0 |  |
| E                                                |                                  | 010<br>270   |                 |  |

Nota: O Fracttal Go é uma versão mais leve em relação à versão mobile do Fracttal One, projetada para simplificar as tarefas operacionais dos técnicos em campo. Para conferir as principais diferenças entre as versões, consulte: Diferenças entre Fracttal One Mobile e Fracttal Go.

### Artigos relacionados

Como personalizar códigos QR com software externo (Avery Design & Print)